## TO: EPSON 愛用者

FROM: EPSON 客服中心

主題敘述:iPrint 如何設定網頁的列印範圍/指定頁數

| WF-2631 | L565                  | Aculaser CX11F    |
|---------|-----------------------|-------------------|
| WF-2651 | L550                  | AcuLaser M2010DN  |
| WF-3621 | L555                  | AcuLaser M2310DN  |
| WF-2541 | L355                  | AcuLaser M2410DN  |
| WF-2531 | L365                  | AcuLaser M4000N   |
| WF-2521 | L455                  | AcuLaser M8000N   |
| WF-7111 | M200                  | AcuLaser MX21DF   |
| WF-7611 | Stylus TX430W         | AcuLaser C2800N   |
| XP-701  | ME Office 940FW       | AcuLaser C3800N   |
| XP-721  | Stylus TX420W         | AcuLaser C3800DN  |
| XP-202  | Stylus Office TX510FN | AcuLaser C42000DN |
| XP-302  | Stylus TX550w         | AcuLaser C9200N   |
| XP-402  | Stylus Office TX600FW | AcuLaser C9300    |
| XP-225  | Stylus Office TX610FW | EPL-6200          |
| XP-422  | Stylus Photo TX700W   | EPL-N2500         |
| WP-4531 | Stylus Photo TX800FW  | EPL-N3000         |
| WP-4091 | Stylus Photo TX820FWD |                   |
| WF-5621 | ME Office 900WD       |                   |
| WF-5191 | ME Office 960FWD      |                   |
| WF-7511 | Stylus Photo R2000    |                   |
| WF-7521 | Stylus Photo R3000    |                   |

※支援 Epson Connect --iPrint 機型清單

步驟1、開啟智慧型手機及平板電腦 APP "Epson iPrint",點選「網頁」功能。

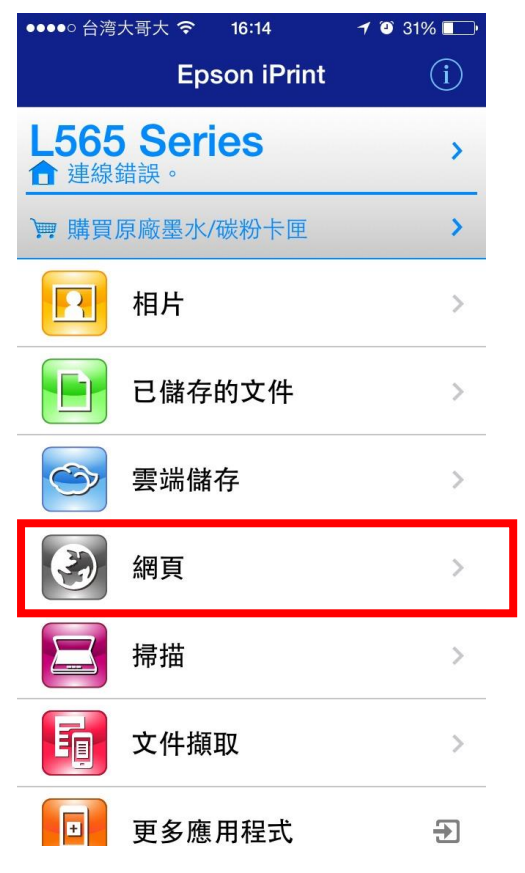

步驟 2、輸入網址後,於要列印的網頁上點選「列印」鍵,再點選「

♥ 設定」鍵。

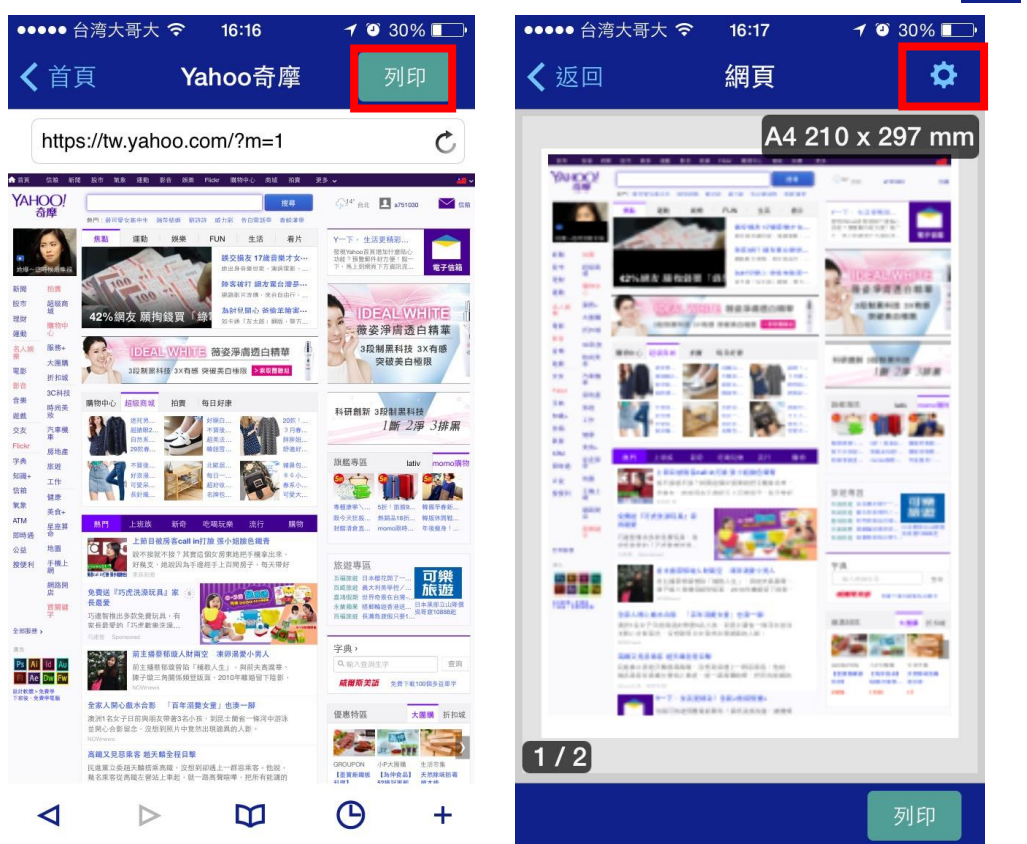

## 步驟3、點選「列印範圍」,將「列印全部」功能:關閉(預設值為開啟)。

| ●●●●● 台湾大哥大 🗢 | 16:17 🖌     | 30%     |
|---------------|-------------|---------|
| Þ             | 间印設定        | 完成      |
| 印表機           | L565 Seri   | es 🏦 >  |
|               |             |         |
| 份數            | 1 _         | - +     |
| 列印範圍          | 列日          | 印全部 >   |
|               |             |         |
| 紙張大小          | A4 210 x 29 | 97 mm > |
| 紙張種類          | Plain       | Paper > |
| 版面            |             | 留邊      |
| 列印品質          |             | 標準      |
| 紙張來源          | 後方法         | 隹紙槽 >   |
|               |             |         |
| 色彩            |             | 彩色 >    |
|               |             |         |
| 亮度            | 0 -         | - +     |
| 對比            | 0 -         | - +     |
| 飽和度           | 0 -         | - +     |
|               |             |         |

| ●●●●● 台湾大哥大 중 16:17 | 7 🤨 30% 🗔 |
|---------------------|-----------|
| ✓ 返回 列印範圍           | 完成        |
|                     |           |
| 列印全部                |           |
|                     |           |
| 起始頁                 | 1         |
| 最末頁                 | 2         |
|                     |           |
|                     |           |
|                     |           |
|                     |           |
|                     |           |
|                     |           |
|                     |           |
|                     |           |

步驟 4、「列印全部」關閉後,「起始頁」及「最末頁」透過「+」、「-」符號選擇列印範圍。 ※此範例是設定「起始頁」:2、「最末頁」:2,因此僅會印出第二頁。

| ●●●●○台湾大哥大 🗢 | <b>16:17</b> | 🕇 🎱 30% 🔲  | •• |
|--------------|--------------|------------|----|
| <b>く</b> 返回  | 列印範圍         | 完成         |    |
|              |              |            | Ę  |
| 列印全部         |              | $\bigcirc$ |    |
|              |              |            |    |
| 起始頁          | 1            | - +        |    |
| 最末頁          | 2            | - +        |    |
|              |              |            | 6  |
|              |              |            | 8  |
|              |              |            |    |
|              |              |            |    |
|              |              |            |    |
|              |              |            | 3  |
|              |              |            |    |
|              |              |            |    |
|              |              |            |    |

| ●●●●● 台湾大哥大 令 | 16:18  | <b>1</b> 🖲 30% |   |
|---------------|--------|----------------|---|
| 歹             | 间印設定   | 完              | 成 |
| 印表機           | L565   | Series 🏦       | > |
|               |        |                |   |
| 份數            | 1      | - +            |   |
| 列印範圍          |        | 22             | > |
|               |        |                |   |
| 紙張大小          | A4 210 | x 297 mm       | > |
| 紙張種類          | Ρ      | lain Paper     | > |
| 版面            |        | 留              | 邊 |
| 列印品質          |        | 標              | 准 |
| 紙張來源          | 行      | 後方進紙槽          | > |
|               |        |                |   |
| 色彩            |        | 黑白             | > |
|               |        |                |   |